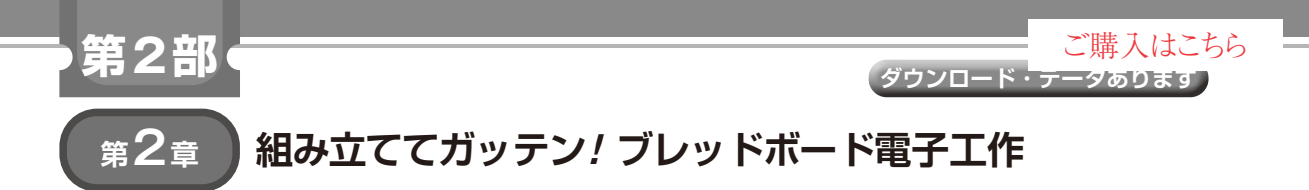

## ディスプレイ表示とセンサ入力

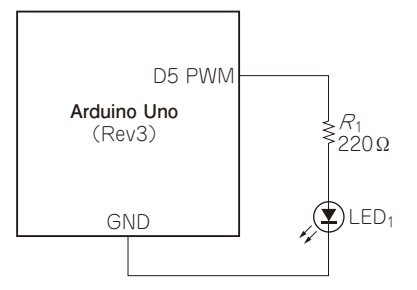

図1<sup>(1)</sup> Arduino Uno互換基板の外部でのL チカのための回路図

最近のプログラミングは,便利なライブラリで,供 給される関数を覚えて,それを組み合わせて使うとい う場面が多くなっています.

周辺機器を使うためには,周辺機器に対する動作指 示が関数で供給されます.

プログラミングは、「アルゴリズム+データ構造」 ですから、プログラミングの本質はアルゴリズムにあ ります.使用する目的に合致したライブラリ関数があ れば、それを使えばよいのです.

ここでは、基本的な制御を実験するために、外部部 品とマイコン基板のハードウェアの組み立てを解説 し、その部品を実行するためのプログラム(スケッチ) 作成をArduino IDEで行い、実行してみます.

## 出力機能① 外部LEDのLチカ

## ● Lチカの回路を作る

Arduino Uno互換基板に搭載されているLEDを点 減させるプログラムは前章のリスト1で示しました. 今回は,外部機器という意味合いを強く持たせるため に,基板の外部のLEDを制御します.制御の第1歩 なので,今回もLチカです.

マイコン基板の拡張用コネクタの「~5」ピンに LEDをつないで、5番ピンを"H"レベルや"L"レベル に駆動することで、外部機器としてのLEDを点滅さ せます.

マイコン基板とLEDの接続にはブレッドボードを

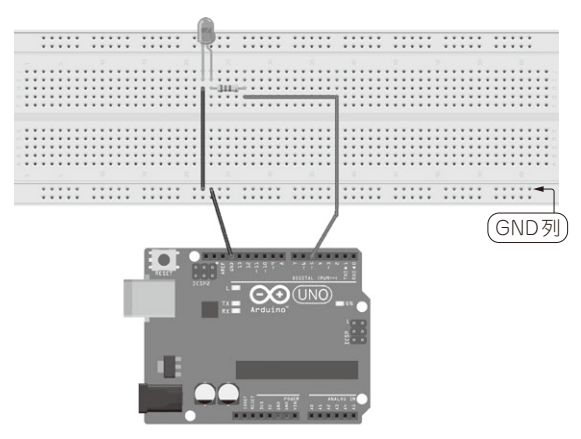

図2<sup>(1)</sup> マイコン基板の外部でのLチカのためのブレッドボード図

使用します. ブレッドボードを使用することで, 穴に 部品を挿すだけではんだ付けをすることなく, 接続が できます. これにより, 素早く回路を組むことができ ます.

キットに付属しているチュートリアルでは、LED を外部に接続する場合は220Ωの抵抗をLEDのア ノード(+側)と電源の間に挿入することを推奨して います.これはLEDに電流が流れ過ぎて破壊するの を防ぐためです.接続の回路図とブレッドボードの外 観は図1,図2のようになります.

このためのプログラムは**リスト1**のようになりま す.前章のリスト2と比べると,駆動するピン番号が 13から9に変わっただけです.13番,9番というのは マイコンである ATmega328Pのピン番号ではなくて, Arduino Uno互換基板の拡張用コネクタのピンの名 称 (DIGITALと記載された側のコネクタに併記され ている0~13の数字)です.マイコンのピン番号と Arduino Uno互換基板の拡張コネクタの名称の対応 は前章の図1を参照してください.

## ● PWMでLEDの輝度を変える

LEDの輝度(明るさ)を変えてみます. このために は、digitalWrite関数でピンを駆動している部 分をanalogWrite関数に変更します. analog